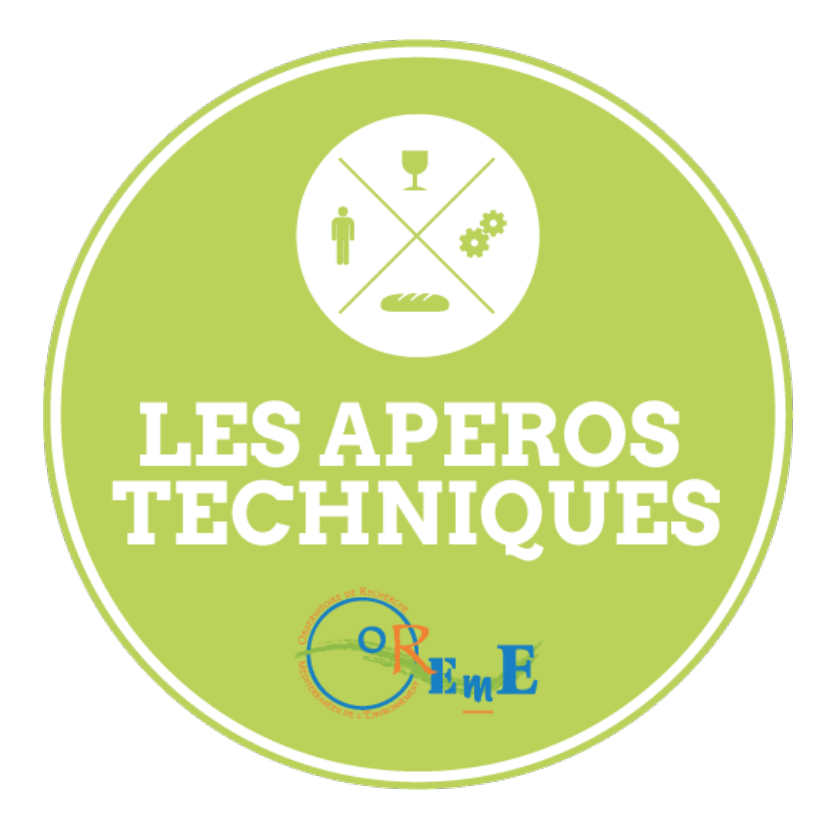

# Ajout de services WMS / WFS dans QGIS

Apéro Technique #04 - Juliette Fabre – 05/02/15

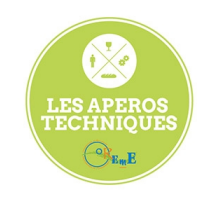

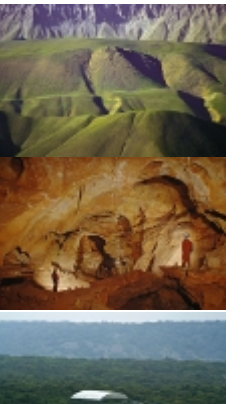

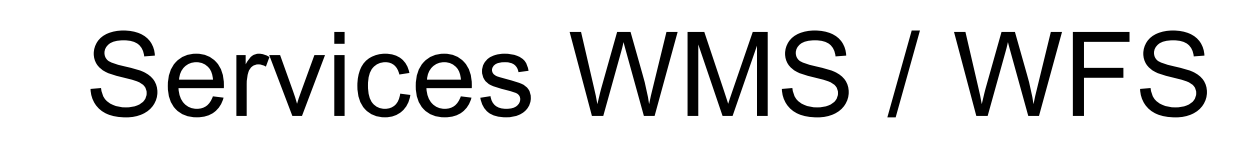

- Standards de l'OGC
- Diffusion de données cartographiques interopérables
- WMS = Web Map services

• WFS = Web Feature Services

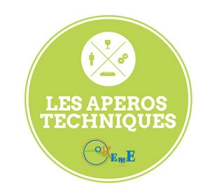

With and My

#### Services WMS / WFS

| And a second second second second second second second second second second second second second second second |                         |                                                                                 |                         |  |  |  |  |
|----------------------------------------------------------------------------------------------------|-------------------------|---------------------------------------------------------------------------------|-------------------------|--|--|--|--|
| 1                                                                                                    |                         | WMS                                                                             | WFS                     |  |  |  |  |
| Mar.                                                                                                    | Type retourné           | Cartes<br>géoréférencées                                                        | Objets<br>géoréférencés |  |  |  |  |
|                                                                                                    | Format                  | Format image<br>(JPEG, PNG, GIF,<br>TIFF)<br>ou sous forme de<br>vecteurs (SVG) |                         |  |  |  |  |
|                                                                                                    | Style de l'objet        | Prédéfini                                                                       | Non prédéfini           |  |  |  |  |
|                                                                                                    | Requêtage /<br>Filtrage | NON                                                                             | OUI                     |  |  |  |  |

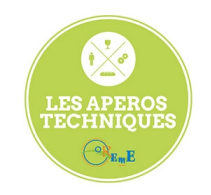

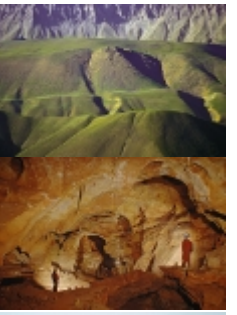

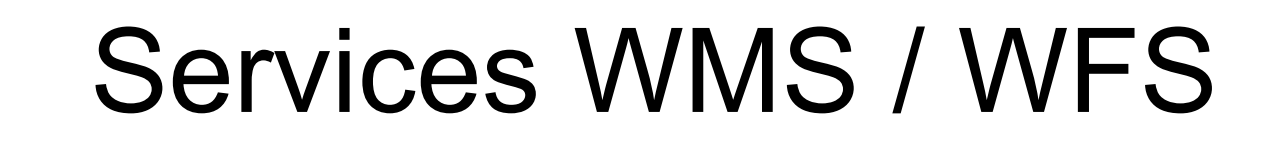

• Quelques fournisseurs :

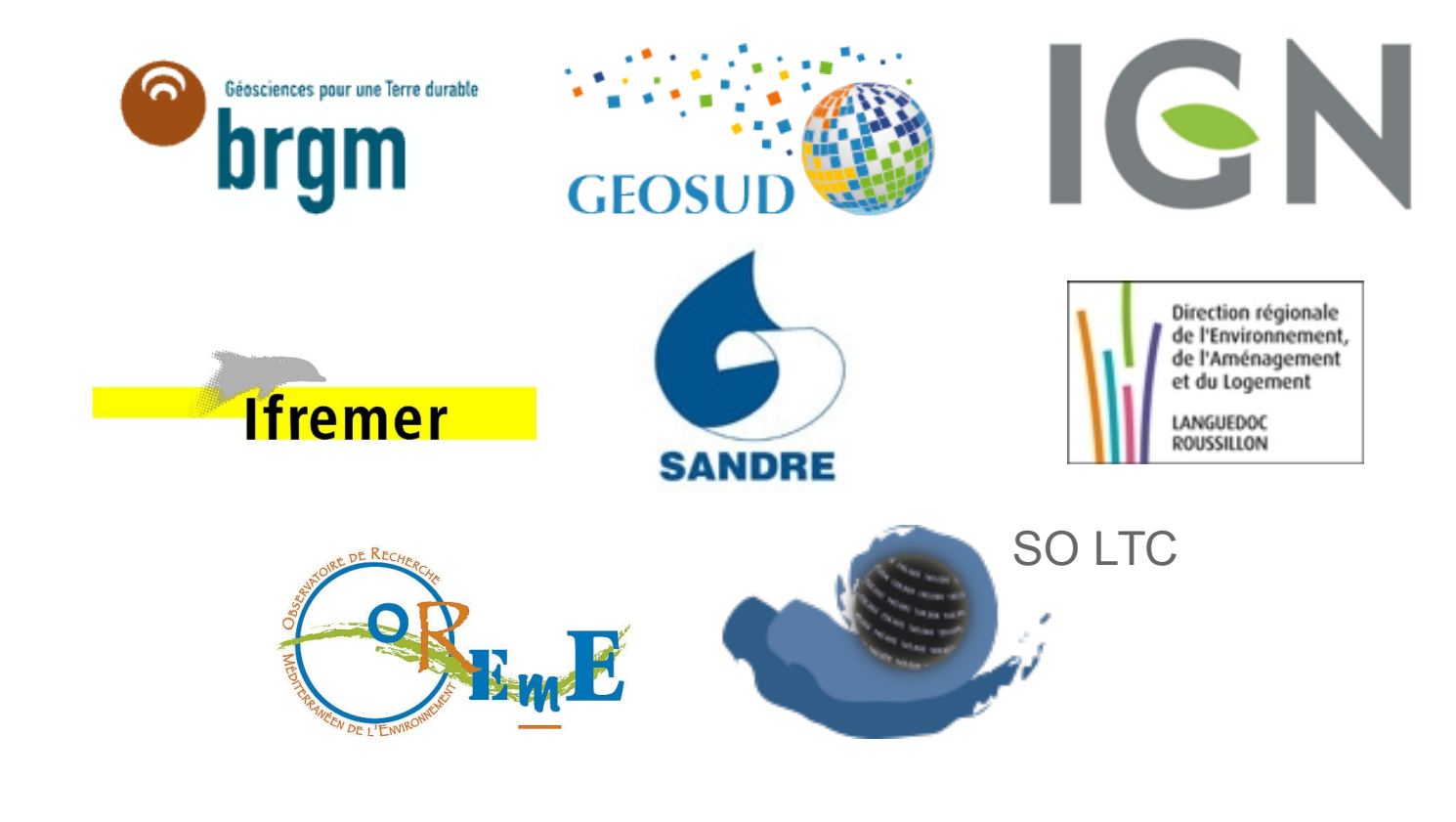

Cf liste OSU OREME

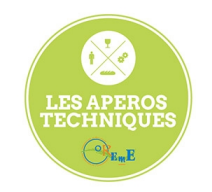

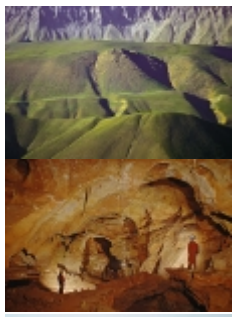

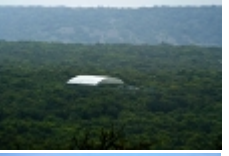

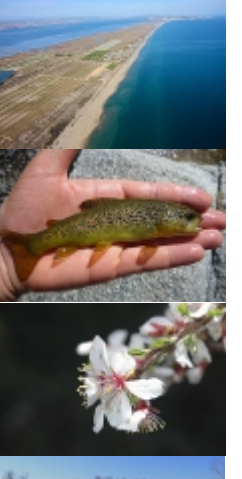

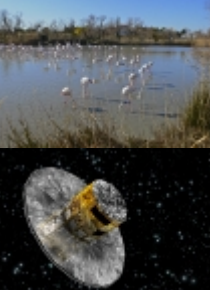

# Ajout de WMS dans QGIS

- Cliquer sur Ajouter une couche WMS
  - → Cliquer sur Nouveau
    - $\rightarrow$  Saisir un nom, une URL, cliquer sur OK

| Couch<br>D                                                             | Souter des couches d'un serveur<br>es Ordre des couches Jeu de tu<br>nexion <u>Nouveau</u> Éditer<br>Nom Titre | WM(T)S  illes Recherche de serve  Création d'une n  Détails de connexion  Nom  URL  Si le service requiert t  som d'Utilisateur et u | NUTS NOUVELLE CONNEXION WMS OSU OREME 88.140.226:8080/geoserver/oreme/vms) Was identification backen coincreane                  | ier Ajout | ter les serveurs par défaut ) |                                                                                 |
|------------------------------------------------------------------------|----------------------------------------------------------------------------------------------------|----------------------------------------------------------------------------------------------------|----------------------------------------------------------------------------------------------------|-----------|-------------------------------|---------------------------------------------------------------------------------|
|                                                                        | nexion <u>Nouveau</u> Éditer<br>Nom Titre                                                                      | Détails de connexion<br>Nom<br>URL<br>Si le service requiert t                                                                       | OSU OREME<br>\$8.140.226:8080/geoserver/oreme/wms]                                                                               | ler Ajout | ter les serveurs par défaut   | Viene la Acrese                                                                 |
|                                                                        |                                                                                                    | Nom d' <u>u</u> tilisateur<br>Mot de Passe<br>Entête HTTP Referer<br>Mode DPI                                                        | In mot de passe (optionnel)                                                                                                    |           |                               | Caparina<br>Hornes de Sorano<br>Canada de Sorano<br>Canada de Sorano<br>Marrara |
| Identifier les résultats Opti<br>I I I I I I I I I I I I I I I I I I I | odage de l'image<br>ons<br>ille de tuile<br>nite d'entité de GetFeatureInfo<br>GS 84                           | Ignorer l'adresse i Ignorer l'adresse i Ignorer l'axe d'ori Inverser l'axe d'ori Transformation lis Aide                             | GetMap/GetTile signalée<br>GetFeatureInfo signalée<br>ientation (WMS 1.3/WMTS)<br>rientation<br>ssée<br><u>Annuler</u> <u>OK</u> | Modifier  |                               | And And And And And And And And And And                                         |

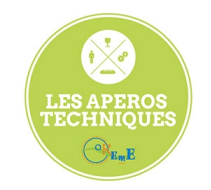

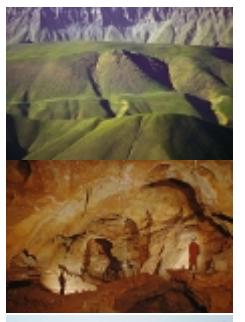

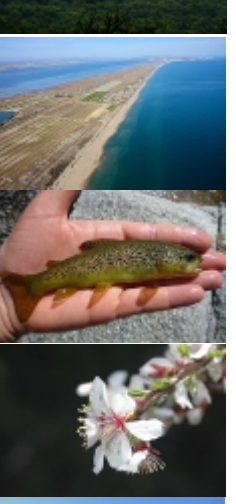

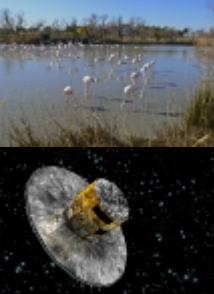

## Ajout de WMS dans QGIS

- Cliquer sur Connexion
  - $\rightarrow$  Les couches disponibles sont listées

| Couches                             | 8 8                                                                                                    |                                                                                                    | 3363                                                                                              |                                                                                                    | 54                                                                                                    |  |
|-------------------------------------|----------------------------------------------------------------------------------------------------|----------------------------------------------------------------------------------------------------|---------------------------------------------------------------------------------------------------|----------------------------------------------------------------------------------------------------|----------------------------------------------------------------------------------------------------|--|
| CopenStreetMap                      | Ajouter des couches     Ordre des couche     OSU OREME     Connexion Nouveau                                                                                                    | d'un serveur WM(T)S<br>is Jeu de tuiles Recherche de serveurs<br>Éditer Effacer                                                                                                    | Charger                                                                                           | Sauvenarder                                                                                                    | c)<br>Aiouter les serveurs par défaut                                                                                                    |  |
| *                                   | ID     ▼ Nom       ▼ 0     ▶ 1     aves_stabic       ▶ 5     borehole_5       ▶ 9     carnoulds_1       ▶ 13     french_mu       ▶ 17     gek_stabic       ▶ 21     goeland_st       ▶ 24     lakes       ▶ 27     Itc, station       ▶ 31     medycyss_1 | Titre GeoServer Web Map Service GeoServer Web Map Service GeoServer Web Map Service GeoServer Web Map Service SO OCA - Bird communitie SO POLLUMINE - Carnoules tation SO POLLUMINE - Carnoules SNO H+ - GEK stations Ston SO ECOPOP - Yellow-legged Metropolitan France lakes SNO YNLTC - Littoral and si tation SNO KARST - MEDVCYSS stat | stations<br>for hydrogeophysics<br>tations<br>Gulls stations<br>oreline dynamics stations<br>ions | Résumé<br>A compliant impler<br>1 - SO OCOA - OSU<br>1 - SNO H OSU O<br>1 - SO POLLUMINE<br>2 - Whole France m<br>1 - SNO H+ - OSU O<br>2 - Whole France m<br>1 - SNO H+ - OSU O<br>1 - SO ECOPOP - O<br>2 - Metropolitan Fr<br>1 - SNO DYNLTC - C<br>1 - SNO KARST - OS | nentation of WMS plus most<br>OREME observation stations<br>REME boreholes for hydroge<br>o SU OREME observation stations<br>partments, that results from<br>unicipalities, that results from<br>REME GEK (Geodedy in Karst<br>SU OREME observation statio<br>SU OREME observation statio<br>SU OREME stations for meas<br>U OREME MEDYCYSS station |  |
| Identifier les résultats            | PNG       PNGB       JPEG       GIF       TIFF       SVG         Systèmes de Coordonnées de Référence (4962 disponibles)       Taille de tuile                                                                                                    |                                                                                                    | Mod                                                                                               | ifier                                                                                                    |                                                                                                    |  |
| Mode Couche 🛟 🗆 Ouvrir le formulair | Aide                                                                                                    |                                                                                                    |                                                                                                   |                                                                                                    | Ajouter                                                                                                    |  |

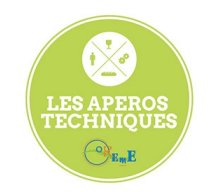

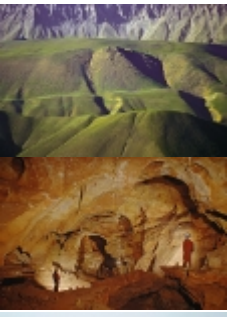

# Ajout de WMS dans QGIS

 Ajouter les couches désirées, avec le format voulu

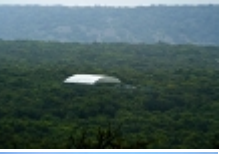

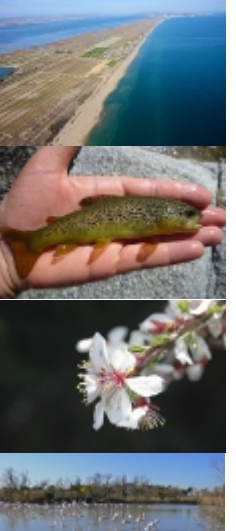

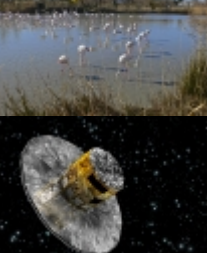

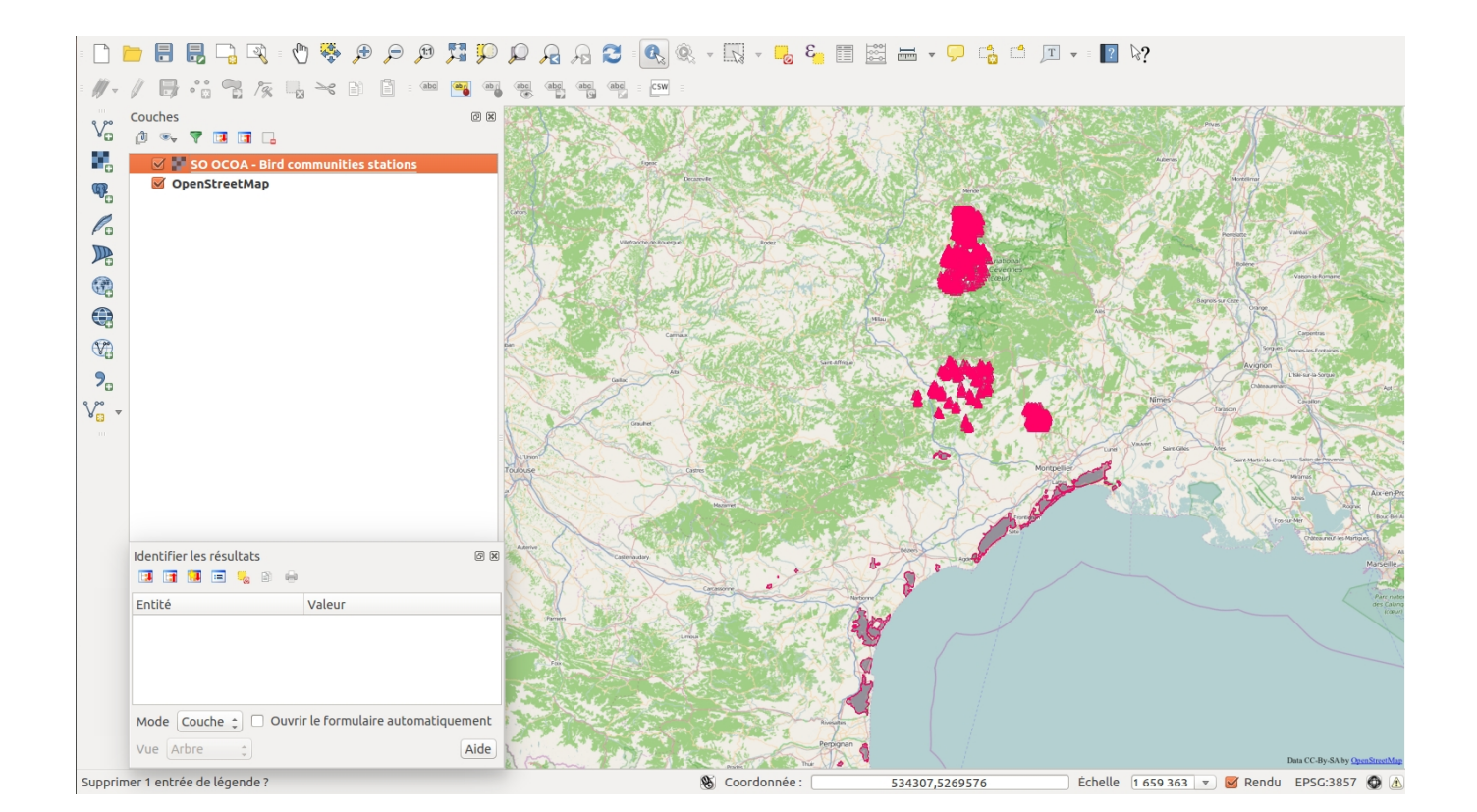

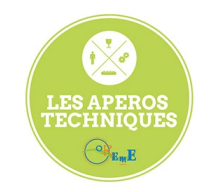

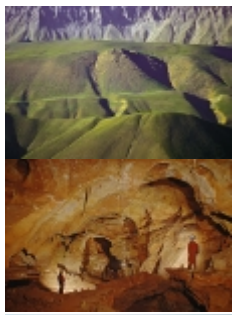

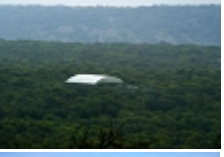

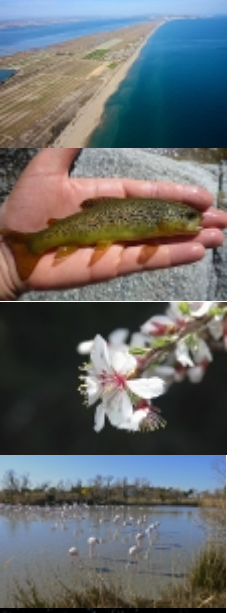

# Ajout de WFS dans QGIS

- Cliquer sur Ajouter une couche WFS
  - → Cliquer sur *Nouveau* 
    - $\rightarrow$  Saisir un nom, une URL, cliquer sur OK

| · 🗋 🚺     | 늘 🖶 📙 📮 🔍 : 🕐 🌺 🗲                                   | Q 🞵 🔍 🤤                  | P A A Z 🔍 🔍 - 🔣 - 😓 🗉 🧮                                                                                          | 🖶 🗸 🗭 📩 🗂 🔳                           |                                                                                                    |
|-----------|-----------------------------------------------------|--------------------------|----------------------------------------------------------------------------------------------------|---------------------------------------|----------------------------------------------------------------------------------------------------|
| - 11 -    | / .: ? /                                            | abg abg                  | abc abc abc csw =                                                                                                |                                       |                                                                                                    |
| Va<br>Ma  | Couches<br>() • • • • • • • • • • • • • • • • • • • | Connexions au server     | uche WFS d'un serveur<br>ur                                                                                      |                                       |                                                                                                    |
| œ.        | OpenStreetMap                                       | Connexion Not            | uveau Éditer Effacer                                                                                             | Charger Sauvegarder                   |                                                                                                    |
| Po        |                                                     | Filtre :                 |                                                                                                    |                                       | The second states in the                                                                                                    |
|           |                                                     | Title 🔺 Name             | Abstract Cache Feature Filter                                                                                    |                                       | All and a second second s |
|           |                                                     | 1                        | 🛞 🗊 Créer une nouvelle connexion WFS                                                                             |                                       | Barus se Cer                                                                                                    |
|           |                                                     |                          | Détails de connexion                                                                                             |                                       | Ceptrem                                                                                                    |
|           |                                                     |                          | Nom OSU OREME                                                                                                    |                                       | Avignon Littlerer in Some                                                                                                    |
| ۰<br>۲۳ – |                                                     |                          | URL 162.38.140.226:8080/geoserver/oreme/wts                                                                      | J                                     | Categories and Categories and Categories                                                                                                    |
| 8 🔝 🔪     |                                                     |                          | nom d'utilisateur et un mot de passe (optionnel)                                                                 |                                       |                                                                                                    |
|           |                                                     |                          | Nom d' <u>u</u> tilisateur                                                                                       |                                       | 8) Sair Gills Mds Sair Anni & Crac Sair Chrynna Chr                                                                                                    |
|           |                                                     |                          | Mot de Passe                                                                                                    | ]                                     | Axen-Provence                                                                                                    |
|           |                                                     |                          | Aide <u>Annuler</u> <u>O</u> K                                                                                   |                                       | Construction of State State State                                                                                                    |
|           |                                                     |                          |                                                                                                    |                                       | Nano<br>Marselle Anny                                                                                                    |
|           |                                                     |                          |                                                                                                    |                                       | Personal des Calendars des                                                                                                    |
|           |                                                     | 🗌 Utiliser le titre en t | cant que nom de couche                                                                                           |                                       |                                                                                                    |
|           |                                                     | Système de coordon       | inées de référence (SCR)                                                                                         |                                       |                                                                                                    |
|           |                                                     |                          |                                                                                                    | Modifier                              |                                                                                                    |
|           |                                                     | Aide                     | Ajouter Constru                                                                                                  | uire une requête <b><u>F</u>ermer</b> |                                                                                                    |
|           |                                                     | and a                    | and the second second second second second second second second second second second second second second second | $\sim$ /                              | Data CC-By-SA by <u>OpenStreetMap</u>                                                                                                    |
|           |                                                     |                          | 🛞 Coordonnée :                                                                                                   | 151465,5583050                        | Échelle 1 659 363 🔻 🥑 Rendu EPSG:3857 🚯 🔝                                                                                                    |

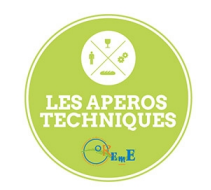

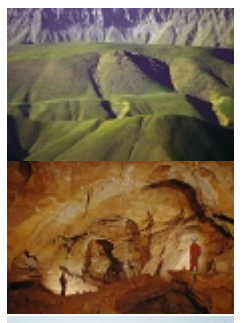

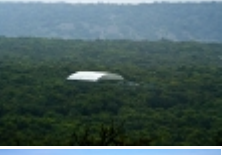

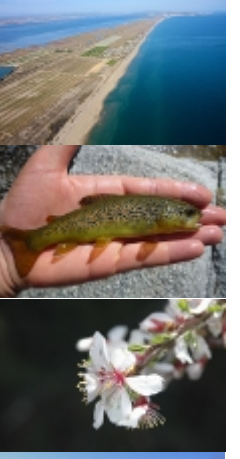

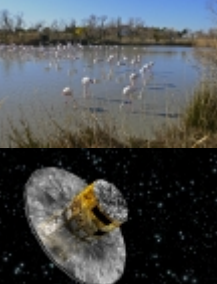

## Ajout de WFS dans QGIS

- Cliquer sur Connexion
  - $\rightarrow$  Les couches disponibles sont listées

| □         □         □         □         □         □         □         □         □         □         □         □         □         □         □         □         □         □         □         □         □         □         □         □         □         □         □         □         □         □         □         □         □         □         □         □         □         □         □         □         □         □         □         □         □         □         □         □         □         □         □         □         □         □         □         □         □         □         □         □         □         □         □         □         □         □         □         □         □         □         □         □         □         □         □         □         □         □         □         □         □         □         □         □         □         □         □         □         □         □         □         □         □         □         □         □         □         □         □         □         □         □         □         □         □         □         □ |                                                                                                    |                                                                                                    | E T E E E E E E E E E E E E E E E E E E                                                                                                    | vegarder                       |
|----------------------------------------------------------------------------------------------------|----------------------------------------------------------------------------------------------------|----------------------------------------------------------------------------------------------------|----------------------------------------------------------------------------------------------------|--------------------------------|
| m                                                                                                    | Title                                                                                                    | Name                                                                                                    | Abstract                                                                                                    | Cache F                        |
|                                                                                                    | Metropolitan France lakes                                                                                                    | oreme:lakes                                                                                                    | 2 - Metropolitan France lakes, imported from I<br>Entities correspond to the selection of hydrogr.                                                                                                    | Nation is domain               |
| ₩0<br>₩0<br>₽0<br>₩ <mark>0</mark><br>*                                                                                                    | Metropolitan France rivers<br>ODS - Season observatory stations<br>SNO DYNLTC - Littoral and shoreline dynamics stations<br>SNO H+ - Boreholes stations for hydrogeophysics<br>SNO H GEK stations<br>SNO ECSE - Puéchabon stations<br>SNO SOMLIT - REC Thau stations<br>SO ECOPOP - Black-legged Kittiwake stations<br>SO ECOPOP - Black-legged Kittiwake stations<br>SO ECOPOP - Fils stations<br>SO ECOPOP - Fils stations<br>SO ECOPOP - Tils stations<br>SO ECOPOP - Tils stations<br>SO ECOPOP - Salmo Trutta stations<br>SO EVOPOP - Salmo Trutta stations<br>SO Microbial communities - Microbial communities stations<br>SO OCOA- Bird communities stations<br>SO OCOA- Bird communities stations<br>SO POLLUMINE - Carnoulès stations | oreme:rivers<br>oreme:tc_station<br>oreme:tc_station<br>oreme:tc_station<br>oreme:public_station<br>oreme:public_station<br>oreme:ric_station<br>oreme:rid_station<br>oreme:rid_station<br>oreme:rid_station<br>oreme:rid_station<br>oreme:rid_station<br>oreme:plankton_station<br>oreme:plankton_station<br>oreme:atation<br>oreme:atation | 2 - Metropolitan France rivers, imported from I.,<br>1 - ODS - OSU OREME observation stations for<br>1 - SNO DYNLTC - OSU OREME stations for mea.<br>1 - SNO H+ - OSU OREME Edersholes for hydrog<br>1 - SNO H+ - OSU OREME Edersholes for hydrog<br>1 - SNO ICSS - OSU OREME Puéchabon stati<br>1 - SNO ICSS - OSU OREME Puéchabon stati<br>1 - SNO ICSS - OSU OREME MEDVCYSS station.<br>1 - SNO ECOPOP - OSU OREME observation stati<br>1 - SO ECOPOP - OSU OREME observation stati<br>1 - SO ECOPOP - OSU OREME observation stati<br>1 - SO ECOPOP - OSU OREME observation stati<br>1 - SO ECOPOP - OSU OREME observation stati<br>1 - SO ECOPOP - OSU OREME observation stati<br>1 - SO ECOPOP - OSU OREME observation stati<br>1 - SO ECOPOP - OSU OREME observation stati<br>1 - SO ECOPOP - OSU OREME observation stati<br>1 - SO ECOPOP - OSU OREME boservation stati<br>1 - SO ECOPOP - OSU OREME boservation stati<br>1 - SO ECOPOP - OSU OREME sompting station<br>1 - SO OCOA - OSU OREME observation stati<br>1 - SO OCOA - OSU OREME observation stati<br>1 - SO OCOA - OSU OREME observation stati<br>1 - SO OCOA - OSU OREME observation stati<br>1 - SO OCOA - OSU OREME observation stati<br>1 - SO OCOA - OSU OREME observation stati<br>1 - SO OCOA - OSU OREME observation stati<br>1 - SO POLLUMINE - OSU OREME observation station<br>1 - SO POLLUMINE - OSU OREME observation station<br>1 - SO POLLUMINE - OSU OREME observation station<br>1 - SO POLLUMINE - OSU OREME observation station<br>1 - SO POLLUMINE - OSU OREME observation station<br>1 - SO POLLUMINE - OSU OREME observation station<br>1 - SO POLLUMINE - OSU OREME observation station<br>1 - SO POLLUMINE - OSU OREME observation station |                                |
|                                                                                                    | <ul> <li>Utiliser le titre en tant que nom de couche</li> <li>Système de coordonnées de référence (SCR)</li> <li>EPSG:4326</li> <li>Aide</li> </ul>                                                                                                    |                                                                                                    | Ajouter Construire une requête                                                                                                    | Modifier                       |
|                                                                                                    |                                                                                                    |                                                                                                    |                                                                                                    | Data CC-By-SA by OpenStrucklag |

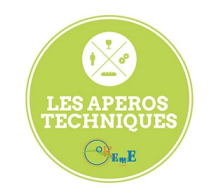

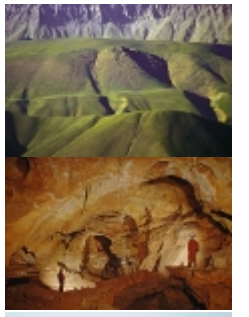

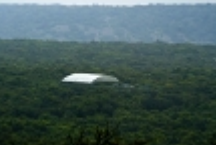

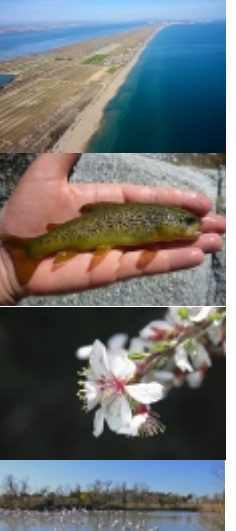

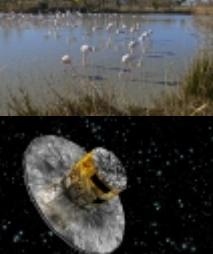

# Ajout de WFS dans QGIS

Ajouter les couches désirées

→ Les couches peuvent être requêtées en cliquant sur Construire une requête, ou après l'ajout à la carte.

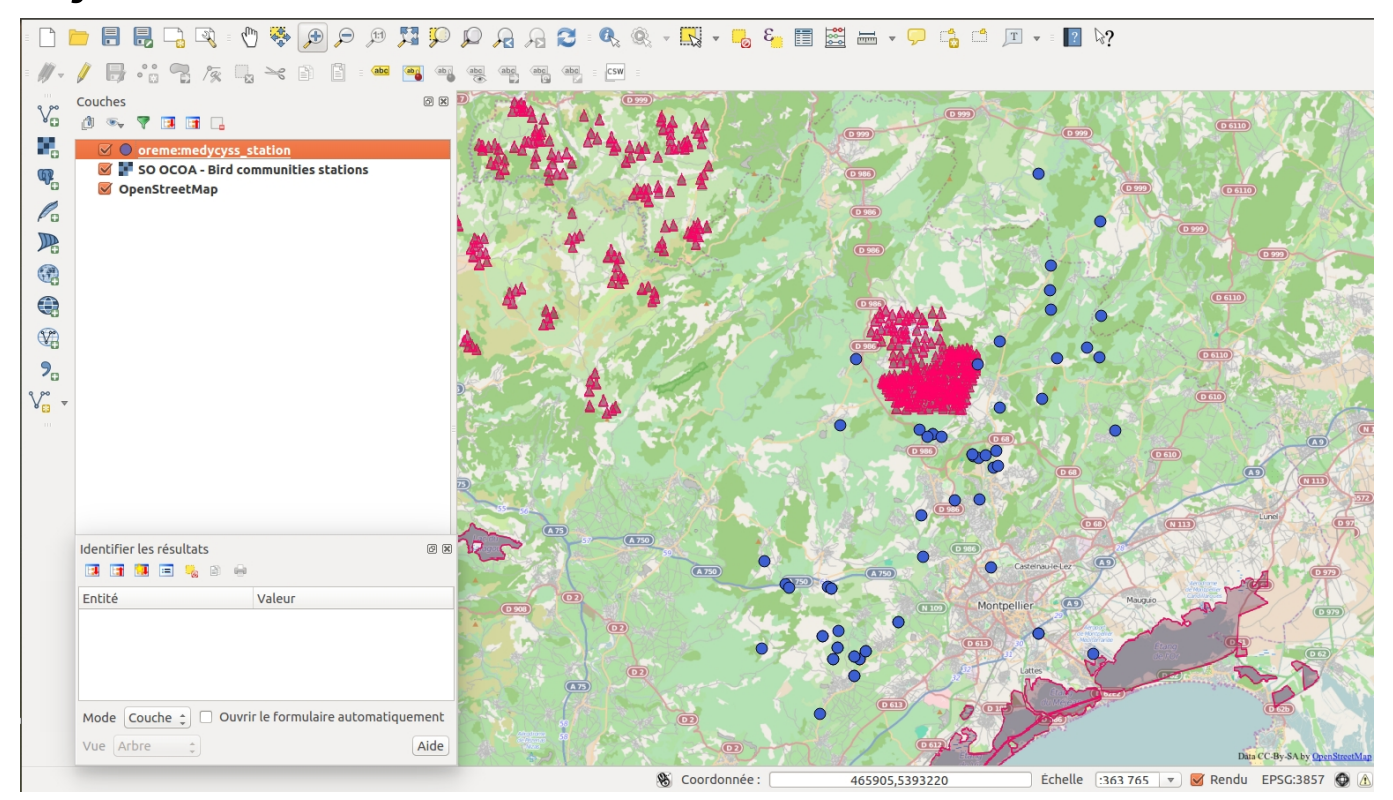